# spss如何处理股票数据分析--spss数据分析-股识吧

### 一、SPSS采用什么方法分析这些数据,

A和B各自一列分析-->

相关-->

双变量将A,B移到变量里,然后可以选择你需要的correlation模式,一般用pearson 就可以了,显著性检验双侧就好。

然后确定。

给出你的表主要部分应该是2X2的,每个格有3行数字:pearson相关性,显著性(P 值),以及样本个数(N)。

你要找的是pearson相关性,以及P值。

pearson相关性的绝对值越接近1,就说明关系越密切。

显著性大于0.1基本可以说A与B存在关系

对于你追加的问题,需要看A和B到底代表什么了。

可以如上所说的,仍用相关性分析。

但对于A的每个值,测量了几次B就需要将A的值在数据列表里重复几次。

例如你举得例子两列数据现在变成:A BA1 B11A1 B12A1 B13A2 B21A2 B22A2 B23A3 B31A3 B32A3 B33A4 B41A4 B42A4 B43A5 B51A5 B52A5

B53也可能需要用方差分析,但据你描述,B是一个变量,所以感觉这种可能不大

# 二、怎样使用spss软件

建议可以使用在线智能化SPSS分析软件SPSSAU进行分析,拖拽操作,三步就得到 规范化分析结果直接下载使用,非常傻瓜。

# 三、如何用spss进行数据分析

原发布者:herman890111【本文中采用SPSS18】首先,要把问卷中的答案都输进SP SS中,强烈建议直接在SPSS中输入,不要在EXCEL中输入,再导入SPSS,这样可能 会出问题……在输数据之前先要到变量视图中定义变量……如下图所有类型都是数 值,宽度默认,小数点看个人喜好,标签自定,其他默认……除了值……讲讲值的 设定……点一下有三点的蓝色小框框……会跳出一个对话框,如果你的变量是性别 ,学历,那么就如下图如果是五点维度的量表,那么就是记住,每一题都是一个变量,可以取名Q1,Q2.....设定好所有问卷上有的变量之后,就可以到数据视图中输入数据啦.....如下图都输完后......还有要做的就是计算你的每个维度的平均得分......如果你的问卷Q1-Q8是一个维度,那么就把Q1-Q8的得分加起来除以题目数8......那么得到的维度1分数会显示在数据视图中的最后......具体操作如下......转换——计算变量点确定,就会在数据视图的最后一列出现计算后的变量......如果你的满意度有3个维度,那么就要计算3个维度,外加满意度这个总维度,满意度=3个维度的平均分=满意度量表的所有题目的平均分......把你所有的维度变量都计算好之后就可以分析数据啦......1.描述性统计将你要统计的变量都放到变量栏中,直接点确定......如果你要统计男女的人数比例,各个学历或者各个年级的比例,就要用描述统计中的频率......如果要统计男女中的年级分布,比如大一男的有几个,大

### 四、spss数据分析

用SPSS进行数据分析的关键在于遵循数据分析的一般步骤,但涉及的方面会相对较少。

主要集中在以下几个阶段。

1.SPSS数据的准备阶段

在该阶段应按照SPSS的要求,利用SPSS提供的功能准备SPSS数据文件。

其中包括在数据编辑窗口中定义SPSS数据的结构、录入和修改SPSS数据等。

2.SPSS数据的加工整理阶段

该阶段主要对数据编辑窗口中的数据进行必要的预处理。

3.SPSS数据的分析阶段选择正确的统计分析方法对数据编辑窗口中的数据进行分 析建模是该阶段的核心任务。

由于SPSS能够自动完成建模过程中的数学计算并能自动给出计算结果,因而有效屏蔽了许多对一般应用者来说非常晦涩的数学公式,分析人员无需记忆数学公式,这 无疑给统计分析方法和SPSS的广泛应用铺平了道路。

4. SPSS分析结果的阅读和解释 该阶段的主要任务是读懂SPSS输出编辑窗口中的分析结果,明确其统计含义,并结合应用背景知识做出切合实际的合理解释。 更多的SPSS操作介绍请参考\*://jingyan.baidu\*/article/2fb0ba40ab723200f2ec5fef.html

## 五、如何进行spss软件中描述统计的数据分析呢?

方法/步骤1、首先,打开或者是新建一组数据,这里是打开一组案例分析中的数据

#### 进行分析。

- 2、在浏览窗口中找到需要分析的数据。
- 3、选择分析,描述统计中的比率,单击打开。
- 4、弹出一个设置窗口,我们再这里设置比率的分子和分母还有分组变量。
- 分子和分母分别表示比率变量中的分子和分母变量。

分组变量一般是叙事变量,使用数值代码或者是字符串对分组变量进行编码。

- 5、这是根据数据中的变量设置的三个分值。
- 6、下面是对统计量进行设置分析。

打开统计量窗口,里面有四大块,根据数据统计分析自定义设置,设置完成之后确 定即可。

7、下面是根据数据分析设置的显示结果,如下图所示:

## 六、如何用spss做主成分分析和因子分析

在SPSS中有专门的因子分析模块,主成分分析不需要因子旋转,因子分析则需要。 (南心网 SPSS数据分析)

# 七、如何用spss进行数据分析

原发布者:herman890111【本文中采用SPSS18】首先,要把问卷中的答案都输进SPSS 中,强烈建议直接在SPSS中输入,不要在EXCEL中输入,再导入SPSS,这样可能会 出问题……在输数据之前先要到变量视图中定义变量……如下图所有类型都是数值 , 宽度默认, 小数点看个人喜好, 标签自定, 其他默认......除了值......讲讲值的设 定……点一下有三点的蓝色小框框……会跳出一个对话框,如果你的变量是性别, 学历,那么就如下图如果是五点维度的量表,那么就是记住,每一题都是一个变量 ,可以取名Q1,Q2......设定好所有问卷上有的变量之后,就可以到数据视图中输 入数据啦......如下图都输完后......还有要做的就是计算你的每个维度的平均得分... …如果你的问卷Q1-Q8是一个维度,那么就把Q1-Q8的得分加起来除以题目数8… …那么得到的维度1分数会显示在数据视图中的最后……具体操作如下……转换--—计算变量点确定,就会在数据视图的最后一列出现计算后的变量……如果你的满 意度有3个维度,那么就要计算3个维度,外加满意度这个总维度,满意度=3个维度 的平均分=满意度量表的所有题目的平均分......把你所有的维度变量都计算好 之后就可以分析数据啦……1.描述性统计将你要统计的变量都放到变量栏中,直接 点确定……如果你要统计男女的人数比例,各个学历或者各个年级的比例,就要用 描述统计中的频率……如果要统计男女中的年级分布,比如大一男的有几个,大二 女的有几个,就用交叉表……不细说了……地球人都懂的…………2.差异

## 八、基于spss进行股票波动性分析 如何进行

可以做时间序列分析

## 参考文档

下载:spss如何处理股票数据分析.pdf 《股票要买多久才可以分红》 《大宝退市的股票多久去老三板交易》 《一般st股票多久企稳回升啊》 《股票多久才能反弹》 下载:spss如何处理股票数据分析.doc 更多关于《spss如何处理股票数据分析》的文档...

声明: 本文来自网络,不代表 【股识吧】立场,转载请注明出处: https://www.gupiaozhishiba.com/chapter/41414192.html